# Instruction for filling the ordering form

#### 1. Introduction

Ordering process has never been easier! Coming across the technology and time limits dentists face, we have decided to use WeTransfer app, which simplifies and speeds up the proces of sharing files and necessary data for order placement.

#### 2. Orderer data / Delivery data

Fill the blank spaces according to instructions. After confirmation of the product by ordering dentist, it will be sent to the given address. If the delivery address is different, please write the correct delivery address in the comments section.

| Delivery data    |         |           |               |
|------------------|---------|-----------|---------------|
| Name             | Surname |           | Company name  |
| Name             | Surname |           | Company name  |
| Delivery address |         | House No. | Premisses No. |
| Delivery address |         | House No. | Premisses No. |
| Postal Code      | City    |           |               |
| Postal Code      | City    |           |               |
| E-mail           |         | Phone     |               |
| E-mail           |         | Phone     |               |

#### 3. Invoice information

If you want to get the invoice, please fill the forms below. The invoice will be made according to the informations given in the form.

| Invoice data         |                      |               |                 |
|----------------------|----------------------|---------------|-----------------|
| Company name         | NIP                  |               |                 |
| Company name         | NIP                  |               |                 |
| Delivery address     | House No.            | Premisses No. |                 |
| Delivery address     | House No.            | Premisses No. |                 |
| Postal Code City     |                      |               |                 |
| (Postal Code ) (Cit  | у                    |               |                 |
|                      |                      |               |                 |
|                      |                      | 2324.111      |                 |
|                      |                      |               |                 |
| Dental Print 3D      | ul. Szymanowskiego 2 | 4             | 48 508 423 454  |
| www.dentalprint3d.pl | 80-280 Gdańsk        | info@         | entalprint3d.pl |
|                      |                      |               |                 |

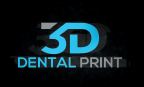

## 4. Choose service

Tick the service you are interesting in. There is also multiple option available.

## **Choose the service:**

Planning

□ 3D printing

Complex service

# 5. Sending files via WeTransfer

Click the link in the form, which will transfer you directly to WeTransfer page or write the address https://dentalprint3d.wetransfer.com

Send files via WeTransfer or via courier:

| Email: info@dentalprint3d.pl    |      |
|---------------------------------|------|
| https://wetransfer.com          |      |
|                                 |      |
| Paste link from WeTransfer here |      |
|                                 | <br> |

#### 5.1 Main page of WeTransfer

After clicking on a link, the main WeTransfer page shall open. The background photo is illustrative and can change so please don't get suggested.

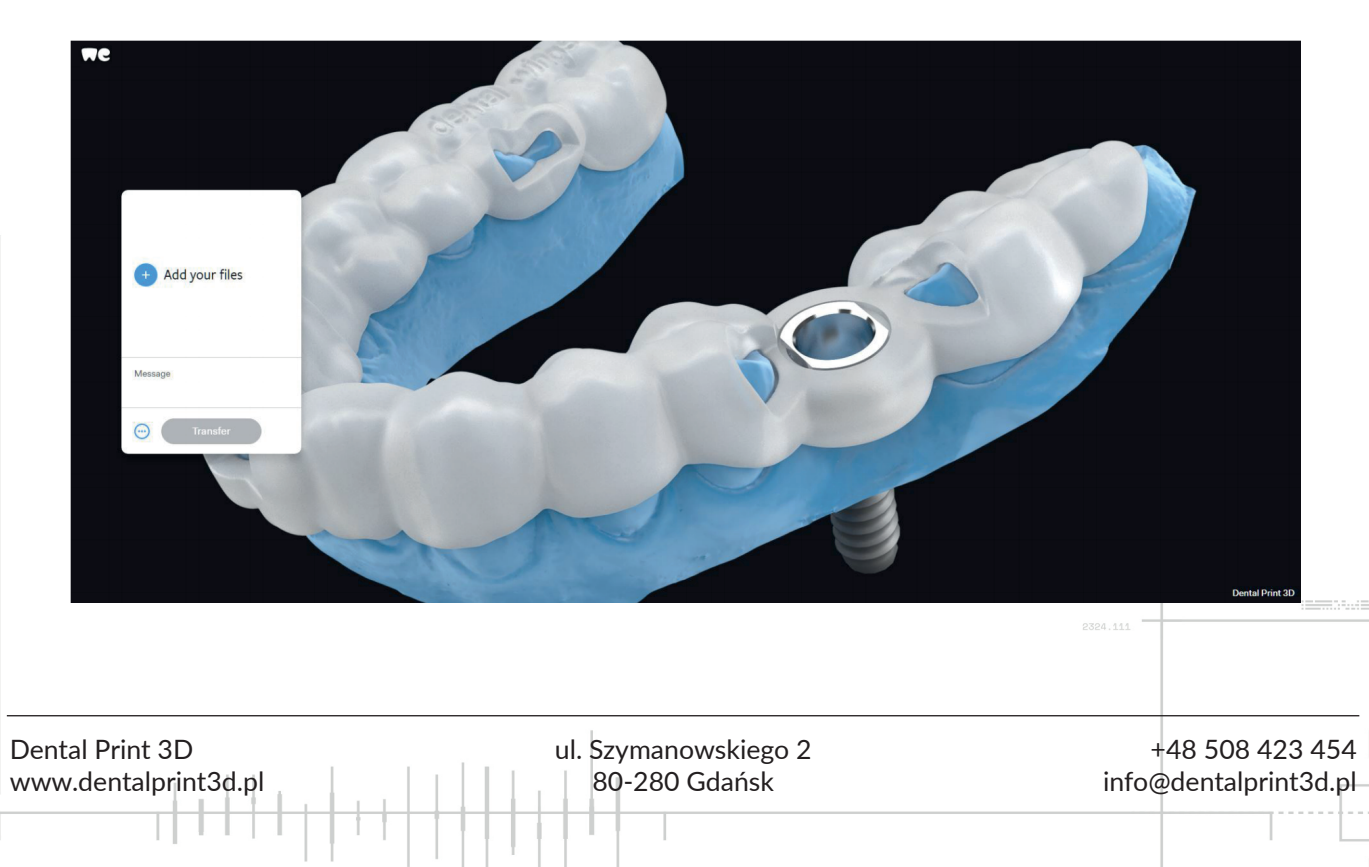

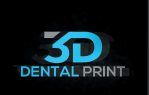

# 5.2 Generating links

Before sending files, press (dots icon), to generate unique link to your attachment.

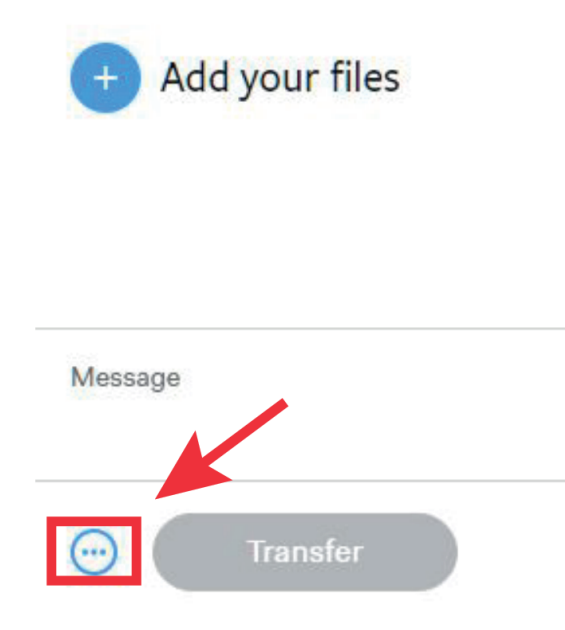

# 5.3 ZChanging settings

To generate link please check the "link" box in the form.

| Send as                   |          |
|---------------------------|----------|
| Delete after<br>4 weeks 🐱 |          |
| Password<br>Set password  |          |
| Transfer                  |          |
|                           | 2324.111 |
|                           |          |

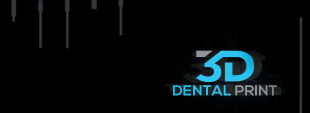

## 5.4 Going back to WeTransfer main page

Press any spot on the blank area and you will be transferred again to upload file panel.

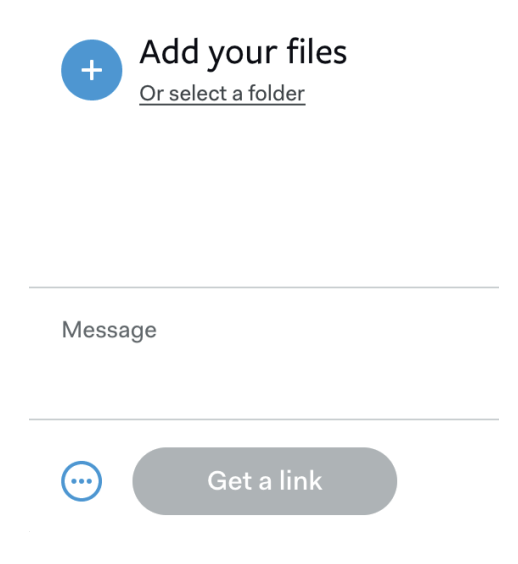

#### 5.5 Adding files

Press (plus icon) and add compressed folder with files. In the top part of the panel, name of the attached file will appear. Then click Transfer icon.

|                                        | 14 KB + odt                                                  |                                          |
|----------------------------------------|--------------------------------------------------------------|------------------------------------------|
|                                        | Add more files<br>1 file added • 2.0 GB remaining<br>Message |                                          |
|                                        | Transfer                                                     | 2324.111                                 |
| ental Print 3D<br>/ww.dentalprint3d.pl | ul. Szymanowskiego 2<br>80-280 Gdańsk                        | +48 508 423 454<br>info@dentalprint3d.pl |

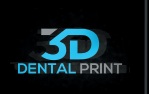

#### 5.6 Link copying

After correct attachment upload and sending it a link shall appear. Copy it and paste it into our form.

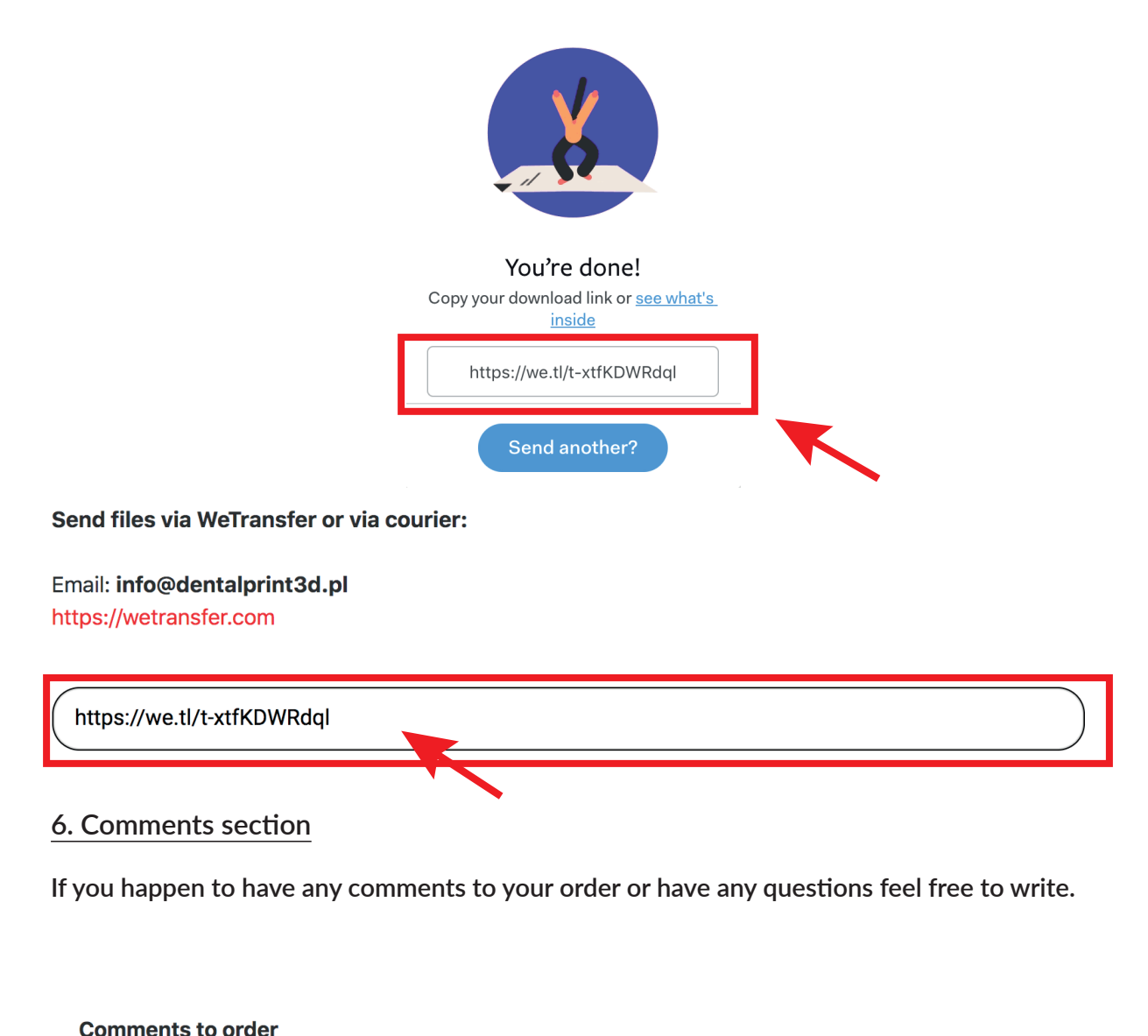

| Message      |                      |          |          |
|--------------|----------------------|----------|----------|
|              |                      | 2324.111 |          |
| tal Print 3D | ul. Szymanowskiego 2 | +48 50   | 8 423 45 |

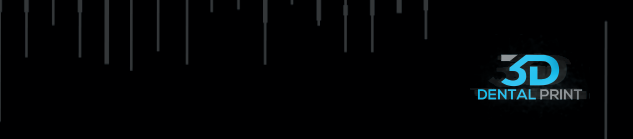

# 7. Agreements and sending of your order

After agreeing to processing personal data and correct blanks filling, press send button. Your order has been sent.

|                                         |                                       | 2324.111                                 |
|-----------------------------------------|---------------------------------------|------------------------------------------|
| Dental Print 3D<br>www.dentalprint3d.pl | ul. Szymanowskiego 2<br>80-280 Gdańsk | +48 508 423 454<br>info@dentalprint3d.pl |